## - 事前確認のお願い -

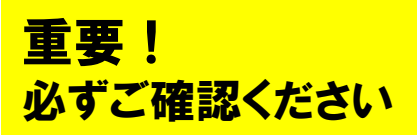

この度は、キャリアトランプ®デジタル版を使用した講座にご参加いただき、ありがとうございます。 この講座は、WEB会議システム(ZOOM)並びに、キャリアトランプ®デジタル版を使って実施いたします。 研修当日のスムーズな運営のため、あらかじめ下記をご確認ください。

> <推奨環境> ■機 器: パソコン ■ブラウザ: Google chromeの最新の安定バージョン ※タブレット・スマートフォンでの使用は推奨しておりません。

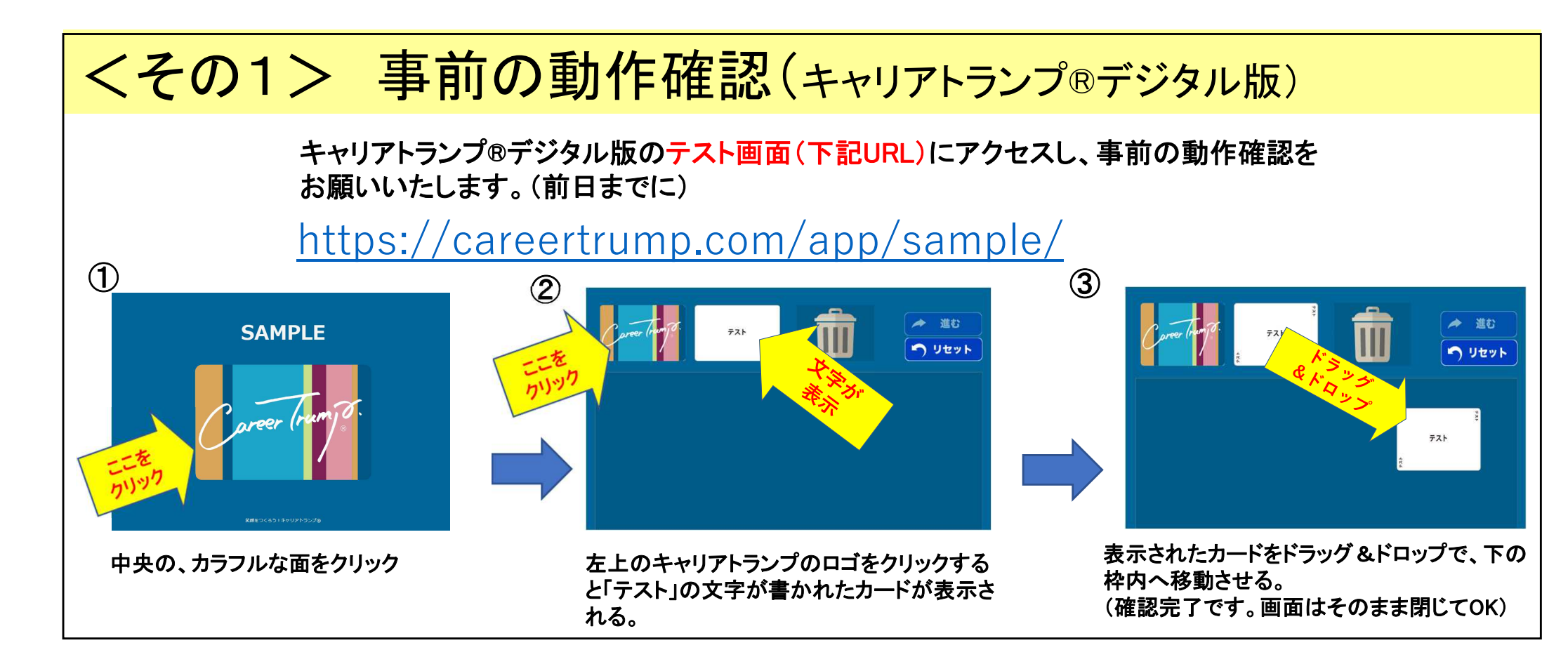

## <その2> 当日のパソコン設定について

困ったときは?

試してみて!

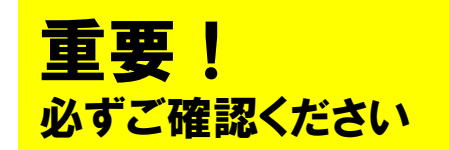

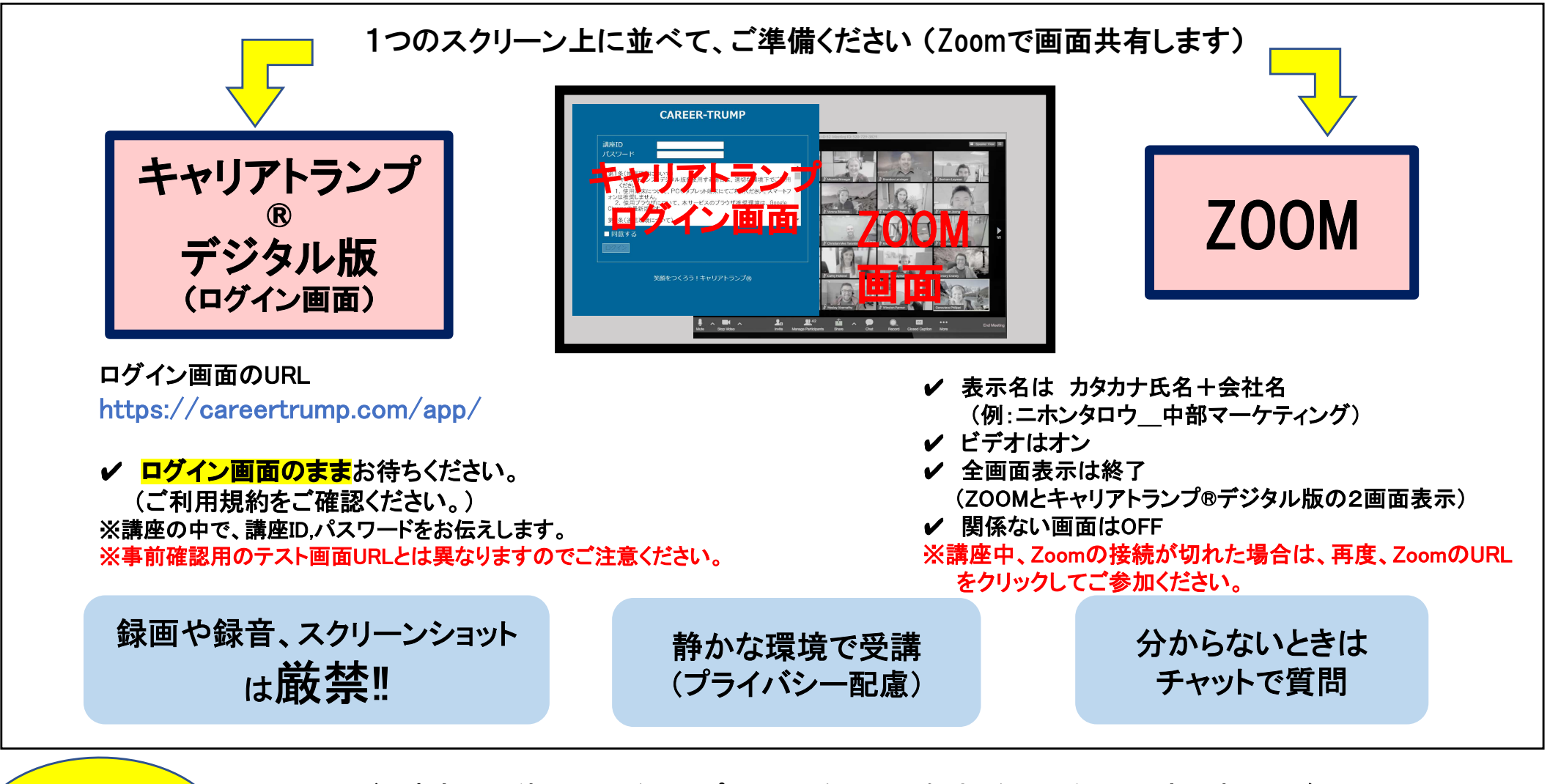

✓ Zoomが不安定 ⇒ 使用していないアプリやVPNを閉じる。解決しない場合は、再度PC起ち上げる。

✓ ブレイクアウトルームへの移動に時間がかかる ⇒ 移動時のみ、カメラをオフにする(移動後にカメラオン)

✓ キャリアトランプ®デジタル版で「セッション無効」のメッセージ ⇒ Cookieを有効にする。

Google Chromeが最新版になっていることを確認する。